## Лабораторная работа Звукоцвет по А.П. Журавлёву

|    | Α                  | В          | С       | D                                    | E                               |  |  |  |  |  |  |
|----|--------------------|------------|---------|--------------------------------------|---------------------------------|--|--|--|--|--|--|
| 1  | Звукоцвет в тексте |            |         |                                      |                                 |  |  |  |  |  |  |
| 2  | Таблица 1          |            |         |                                      |                                 |  |  |  |  |  |  |
| 3  |                    | Безударные | Ударные | Гласные =<br>Безударные<br>+ Ударные | Гласные +<br>еще раз<br>Ударные |  |  |  |  |  |  |
| 4  | 0                  |            |         |                                      |                                 |  |  |  |  |  |  |
| 5  | ë                  | 0          |         |                                      |                                 |  |  |  |  |  |  |
| 6  | а                  |            |         |                                      |                                 |  |  |  |  |  |  |
| 7  | я                  |            |         |                                      |                                 |  |  |  |  |  |  |
| 8  | е                  |            |         |                                      |                                 |  |  |  |  |  |  |
| 9  | И                  |            |         |                                      |                                 |  |  |  |  |  |  |
| 10 | й                  |            | 0       |                                      |                                 |  |  |  |  |  |  |
| 11 | У                  |            |         |                                      |                                 |  |  |  |  |  |  |
| 12 | ю                  |            |         |                                      |                                 |  |  |  |  |  |  |
| 13 | ы                  |            |         |                                      |                                 |  |  |  |  |  |  |
| 14 | сумма              |            |         |                                      |                                 |  |  |  |  |  |  |
| 15 | всего букв (и гла  |            |         |                                      |                                 |  |  |  |  |  |  |

Шаг 1. Создайте таблицу в MS Excel согласно Рис. 1

Рис. 1. Подсчет гласных в исследуемом тексте

Шаг 2. Вставьте выбранный текст в MS Word и с помощью команды Shift+F3 сделайте все буквы текста строчными (маленькими), затем включите Caps lock и замените ударные гласные буквы на прописные (о→O).

Шаг 3. Подсчет букв в тексте. С помощью инструмента Найти/Заменить (Ctrl+H) для поля «Найти» через кнопку Больше>> и «Специальный» выберите команду «Любая буква» (^\$). Нажмите «Заменить все» и внесите полученный результат в ячейку D15. Отмените изменения в MS Word, чтобы вернуть размеченный текст.

Шаг 4. Подсчет ударных гласных с помощью инструмента Найти/Заменить (Ctrl+H). Включите опцию «Учитывать регистр». Затем в поле «Найти» поочередно вводите гласные из ячеек А4:А13 (О, Ё, А, Я, Е, И, У, Ю, Ы) и нажимайте «Заменить все», заполняя результатами количества замен ячейки с С4 по С13.

*Шаг* 5. В ячейке C14 вставьте формулу автосуммы для диапазона C4:C13.

Шаг 6. Подсчет безударных гласных. Поскольку из текста ударные гласные были удалены, остается подсчитать безударные гласные по тому же принципу с помощью инструмента Найти/Заменить (Ctrl+H). Повторите поиск и замену для всех гласных из ячеек A4:A13 (о, а, я, е, и, й, у, ю, ы) и нажимайте «Заменить все», заполняя результатами количества замен ячейки с B4 по B13. Заполнять столбцы B и C можно было бы и параллельно, своевременно включая и отключая опцию «Учитывать регистр».

Шаг 7. Задайте в ячейках D4:D13 сумму безударных и ударных гласных (B+C).

Шаг 8. Поскольку для подсчета цвета по методике А.П. Журавлёва нам необходимо удваивать гласные, в ячейках **E4:E13** подсчитайте сумму соответствующих ячеек **D** и **C**, а в ячейке **E15** установите формулу **D15+C14**.

|    | А                        | В                             | С                   | D             | E | F | G                             |
|----|--------------------------|-------------------------------|---------------------|---------------|---|---|-------------------------------|
| 17 | Таблица 2                |                               |                     |               |   |   |                               |
| 18 | Звуко-<br>буквы          | n                             | Pk                  | Pn<br>(норма) | σ | 7 | Цвет по<br>Журавлеву          |
| 19 | 0+0,5Ë                   |                               |                     | 0,126         |   |   | светло-желтый<br>или белый    |
| 20 | R+Я                      |                               |                     | 0,116         |   |   | красный                       |
| 21 | E+0,5Ë                   |                               |                     | 0,102         |   |   | зеленый, желто-<br>зеленый    |
| 22 | И+0,5Й                   |                               |                     | 0,077         |   |   | синий, голубой                |
| 23 | У+Ю                      |                               |                     | 0,040         |   |   | темный, сине-<br>зеленый      |
| 24 | Ы                        |                               |                     | 0,024         |   |   | черный <i>,</i><br>коричневый |
| 25 | Всего (<br>вместе с двоі | букв в отрывк<br>йными ударны | е<br>ыми <b>N</b> = |               |   |   |                               |

Шаг 9. Создайте на этом же листе MS Excel таблицу по Рис. 2.

Рис. 2. Подсчет цвета по методике А.П. Журавлёва

Шаг 10. Сделайте ячейку D25 равной E15 (просто для удобства вычислений).

Шаг 11. Для заполнения ячеек **B19:B24** пользуйтесь подсказками в столбце **A** и данными столбца **E** из предыдущей таблицы (Рис. 1). Например, для ячейки **B19** нам потребуется следующая формула: = **E4**+0,5\***E5** и т.д.

Шаг 12. Для заполнения ячеек C19:C24 (параметр Pk) нам нужно подсчитать относительную частоту букв диапазона B19:B24 в исследуемом тексте. Например, для ячейки C19 нам потребуется значение B19 разделить на значение ячейки D25 и т.д.

Шаг 13. Столбец Pn (норма) содержит нормативную относительную частоту букв в любом тексте, это научно обоснованные среднестатистические данные, просто перенесите их в ячейки D19:D24 своей таблицы из Puc. 2.

Шаг 14. Параметр о для диапазона E19:E24 — это допустимое отклонение от нормативной частоты, которое свойственно тем или иным гласным в зависимости от объёма текста. Такое отклонение рассчитывают по формуле:

$$\sigma = \sqrt{\frac{P_n \cdot (1 - P_n)}{N}}$$

где **Pn** для каждой строки берется из диапазона **D19:D24**, а **N** из ячейки **D25**. Найти функцию корня можно среди математических функций Excel или через поиск функций. Например, для ячейки **E19** формула будет следующей:

## =КОРЕНЬ((**D19**\*(1-**D19**))/**D25**)

Шаг 15. Столбец F (параметр Z) показывает, насколько полученные нами относительные частоты гласных в исследуемом тексте отклоняются от нормы. Если отклонение Z по модулю превышает параметр  $\sigma$  в 2 и более раз, он представляет интерес для исследователя. Иногда стоит обращать внимание и на Z > 1 (если больше не за что зацепиться O). Отрицательная Z между -1 и -2 может означать намеренный уход от той или иной буквы (отрицание цвета), но чаще всего это объясняется перевесом Z в употреблении другой гласной (усиление другого цвета). Формула для расчета

$$Z = \frac{P_k - P_n}{\sigma}$$

Например, для ячейки F19 формула будет =(C19-D19)/E19 и т.д.

Расчеты готовы, осталось соотнести выделенные цвета по методике А.П. Журавлева с цветовыми характеристиками М.Люшера и выявить особенности исследуемого текста.